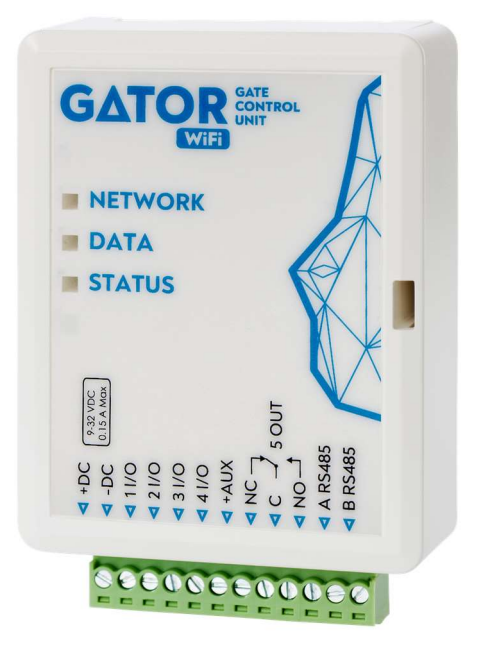

# Gate controller GATOR WiFi Installation manual

June, 2023

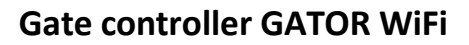

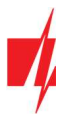

# Contents

| S/ | AFETY PRECAUTIONS |                                                          |      |  |  |  |  |
|----|-------------------|----------------------------------------------------------|------|--|--|--|--|
| 1  | DESC              | RIPTION                                                  | 4    |  |  |  |  |
|    | 1.1               | SPECIFICATIONS                                           | 4    |  |  |  |  |
|    | 1.2               | CONTROLLER ELEMENTS                                      | 5    |  |  |  |  |
|    | 1.3               | PURPOSE OF TERMINALS                                     | 5    |  |  |  |  |
|    | 1.4               | LED INDICATION OF OPERATION                              | 6    |  |  |  |  |
|    | 1.5               | CONTROLLER GATOR WIFI STANDARD PACKING LIST              | 6    |  |  |  |  |
| 2  | WIRI              | NG SCHEMATICS FOR THE CONTROLLER GATOR WIFI              | 6    |  |  |  |  |
|    | 2.1               | Fastening                                                | 6    |  |  |  |  |
|    | 2.2               | SCHEMATIC FOR CONNECTING THE POWER SUPPLY                | 7    |  |  |  |  |
|    | 2.3               | SCHEMATIC FOR CONNECTING THE RFID READER (WIEGAND 26/34) | 7    |  |  |  |  |
|    | 2.4               | SCHEMATICS FOR CONNECTING INPUTS                         | 8    |  |  |  |  |
|    | 2.5               | SCHEMATIC FOR CONNECTING THE RELAY                       | 8    |  |  |  |  |
|    | 2.6               | SCHEMATIC FOR CONNECTING THE LED                         | 8    |  |  |  |  |
| 3  | WI-F              | NETWORK SETTING PARAMETERS                               | 9    |  |  |  |  |
| 4  | SETT              | NG PARAMETERS USING TRIKDISCONFIG SOFTWARE               | 10   |  |  |  |  |
|    | 4.1               | TRIKDISCONFIG STATUS BAR                                 | 11   |  |  |  |  |
|    | 4.2               | "System options" windows                                 | 12   |  |  |  |  |
|    | 4.3               | "IN/OUT" windows                                         | 13   |  |  |  |  |
|    | 4.4               | "IP REPORTING" WINDOWS                                   | 14   |  |  |  |  |
|    | 4.5               | "User list" window                                       | 15   |  |  |  |  |
|    | 4.                | 5.1 RFID pendant (card) registration                     | 16   |  |  |  |  |
|    | 4.6               | "Event Log" window                                       | 18   |  |  |  |  |
|    | 4.7               | Restore default settings                                 | 18   |  |  |  |  |
| 5  | SETT              | NG PARAMETERS REMOTELY                                   | 18   |  |  |  |  |
| 6  | TEST              | ING OF CONTROLLER GATOR WIFI                             | 19   |  |  |  |  |
| 7  | UPD/              | ATING FIRMWARE MANUALLY                                  | . 19 |  |  |  |  |

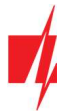

# Safety precautions

The controller should only be installed and maintained by qualified personnel.

Please read this manual carefully prior to installation in order to avoid mistakes that can lead to malfunction or even damage to the equipment.

Always disconnect the power supply before making any electrical connections.

Any changes, modifications or repairs not authorized by the manufacturer shall render the warranty void.

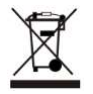

Please adhere to your local waste sorting regulations and do not dispose of this equipment or its components with other household waste.

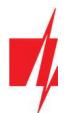

# **1** Description

The Wi-Fi controller **GATOR WiFi** is designed for remote control of an automatic door (or other electrical equipment).

**GATOR WiFi** can be controlled with **Protegus** app. The controller can enter 990 users (you need to specify the user's e-mail). The **GATOR WiFi** controller can be used to set the user control schedule, set the counter, how many times the user can control the system. The controller can send messages about input and output activation and restores to the CMS (Central Monitoring Station) receiver and the **Protegus** app.

### Features

#### **Remote control**

• With Mobile application *Protegus*.

#### **Messages for users**

• Sends messages about events to the *Protegus* application.

#### Messages for security company

- Sends event information in Contact ID codes to TRIKDIS software and hardware receivers, which work with any monitoring software.
- Can simultaneously send event messages to the receiver of the safety company and work with the *Protegus* app.
- If connection with the main receiver is lost, the messages are automatically sent to a backup receiver.

#### Inputs and outputs

- 4 universal inputs/outputs. Mode of operation is set as either input (NO; NC; EOL) or output.
- 1 output (OUT) relay.

#### **Settings and installation**

- Quick and easy installation.
- Addition of new users and deletion of existing users can be done with the **Protegus** app (when logged in with administrator rights), **TrikdisConfig** software.
- Device can be configured either by connecting a USB Mini-B cable or remotely with the *TrikdisConfig* software.
- Remote updating of firmware.

### **1.1 Specifications**

| Parameter                   | Description                                                                                                    |
|-----------------------------|----------------------------------------------------------------------------------------------------|
| Power supply voltage        | 9-32 V DC                                                                                                    |
| Current consumption         | 150 mA                                                                                                    |
| Universal inputs/outputs    | 4, can be set either as input IN with type: NC, NO, EOL=10 k $\Omega$ , or output OUT (open collector (OC) 50 mA) |
| Output                      | 1 vnt., relay, 1 A 30 V DC, 0,5 A 125 V AC                                                                        |
| Connection to CMS           | TCP/IP or UDP/IP via Wi-Fi                                                                                        |
| Event transmission protocol | TRK_TCP or TRK_UDP                                                                                                |
| Encryption key              | 6 symbol encryption key                                                                                           |
| Wi-Fi frequency             | 2,4 GHz                                                                                                    |
| Wi-Fi protocol              | 802.11 b/g/n                                                                                                    |
| Security mode               | WPA, WPA2, WPA mixed                                                                                              |

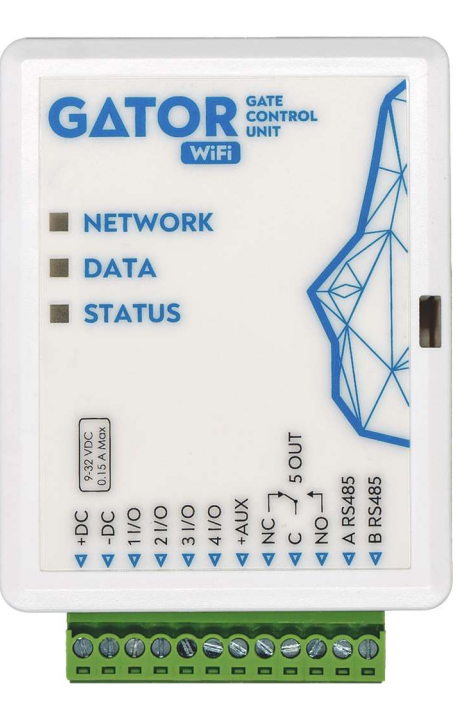

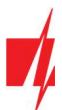

| Parameter                            | Description                                                                     |
|--------------------------------------|---------------------------------------------------------------------------------|
| Network configuration type           | DHCP or manual network configuration (using phone or laptop)                    |
| Unsent events memory                 | Up to 60 events                                                                 |
| Event log memory                     | Up to 5000 events                                                               |
| Users who have permission to control | 990                                                                             |
| Operating environment                | Temperature from –10 °C to +50 °C, relative air humidity – up to 80 % at +20 °C |
| Dimensions                           | 88 x 62 x 26 mm                                                                 |
| Weight                               | 80 g                                                                            |

### **1.2 Controller elements**

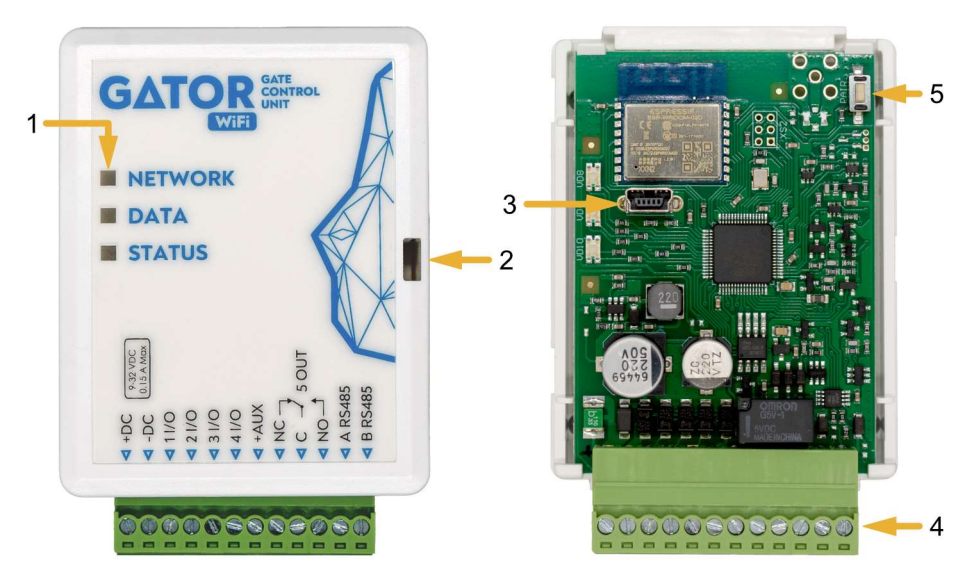

- 1. Light indicators.
- 2. Frontal case opening slot.
- 3. USB Mini-B port for controller programming.
- 4. Terminal for external connections.
- 5. Button for activating the module's Wi-Fi configuration mode.

# 1.3 Purpose of terminals

| Terminal | Description                                    |
|----------|------------------------------------------------|
| +DC      | Power terminal (9-32 V DC positive)            |
| -DC      | Power terminal (9-32 V DC negative)            |
| 1 I/O    | Input/output (factory setting: input, NO)      |
| 2 I/O    | Input/output (factory setting: input. NO)      |
| 3 I/O    | Input/output (factory setting: type OC output) |
| 4 I/O    | Input/output (factory setting: type OC output) |
| +AUX     | Positive power terminal for external devices   |
| NC       | Relay terminal NC                              |
| С        | Relay terminal C                               |
| NO       | Relay terminal NO                              |
| A RS485  | RS485 bus A terminal                           |
| B RS485  | RS485 bus B terminal                           |

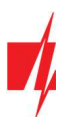

### 1.4 LED indication of operation

| Indicator | Light status                  | Description                                                    |
|-----------|-------------------------------|----------------------------------------------------------------|
| NETWORK   | Green solid                   | Connected to Wi-Fi network                                     |
|           | Green blinking                | Trying to connect to Wi-Fi network                             |
|           | Yellow blinking               | Indication of signal strength from 0 to 5.                     |
|           | Flashing green yellow quickly | Wi-Fi configuration mode                                       |
| DATA      | Green solid                   | Message is being sent                                          |
|           | Yellow solid                  | There are unsent event messages in the data buffer             |
| STATUS    | Green blinking                | No operation problems                                          |
|           | 1 red blink                   | Unable to connect to Wi-Fi network                             |
|           | 2 red blinks                  | Poor Wi-Fi signal strength                                     |
|           | 3 red blinks                  | Unable to connect to the IP receiver using the primary channel |
|           | 4 red blinks                  | Unable to connect to <b>Protegus</b> server                    |
|           | 5 red blinks                  | Unable to connect to both receiver channels                    |
|           | 6 red blinks                  | Internal clock of the GATOR WiFi is not set                    |
|           | 7 red blinks                  | Low power supply voltage                                       |

If the LED indication is not working, check the power supply and connections.

| Note:                                                                  | Note: Before beginning installation, make sure that you have the necessary components: |  |  |  |  |
|------------------------------------------------------------------------|----------------------------------------------------------------------------------------|--|--|--|--|
| 1. USB Mini-B type cable for configuration.                            |                                                                                        |  |  |  |  |
| 2. Cable consisting of at least 4 wires for connecting the controller. |                                                                                        |  |  |  |  |
| 3. Flat-head 2,5 mm screwdriver.                                       |                                                                                        |  |  |  |  |
|                                                                        | Order the necessary components separately from your local retailer.                    |  |  |  |  |
|                                                                        |                                                                                        |  |  |  |  |

### 1.5 Controller GATOR WiFi standard packing list

| - | Controller <b>GATOR WiFi</b>      | 1 pc.  |
|---|-----------------------------------|--------|
| - | Resistor 10 kΩ                    | 3 pcs. |
| - | Double-sided adhesive tape (5 cm) | 1 pc.  |
| - | Screw                             | 2 pcs. |

# 2 Wiring schematics for the controller GATOR WiFi

### 2.1 Fastening

- 1. Remove the top lid. Pull out the plug part of the terminal block.
- 2. Remove the PCB board.
- 3. Fasten the base of the case in the desired place using screws.
- 4. Reinsert the board and the terminal block.
- 5. Close the top lid.

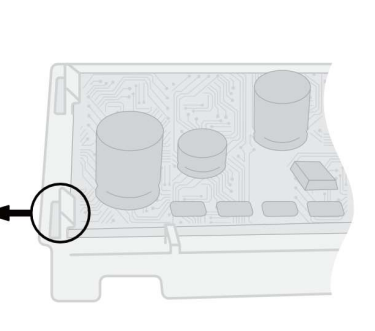

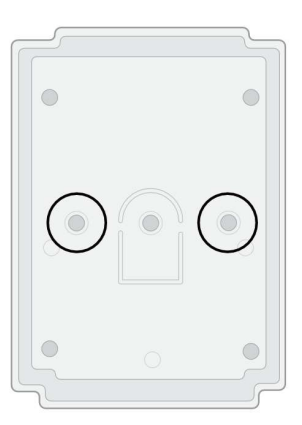

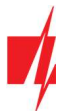

### 2.2 Schematic for connecting the power supply

Using wires, connect the GATOR WiFi controller according to the schematic shown below.

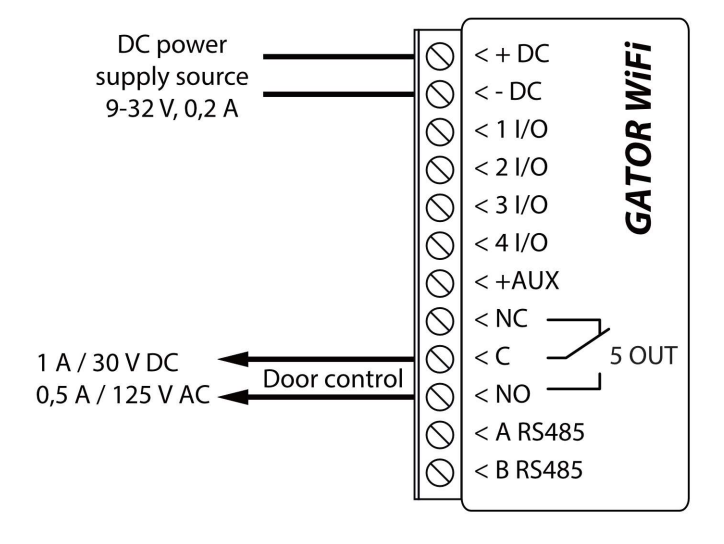

### 2.3 Schematic for connecting the RFID reader (Wiegand 26/34)

Configuring controller with an RFID reader is described in chapter 4.3. ""IN/OUT" window". Only output 5 OUT can be controlled with an RFID reader.

Schematic for connecting of RFID reader to GATOR WiFi controller.

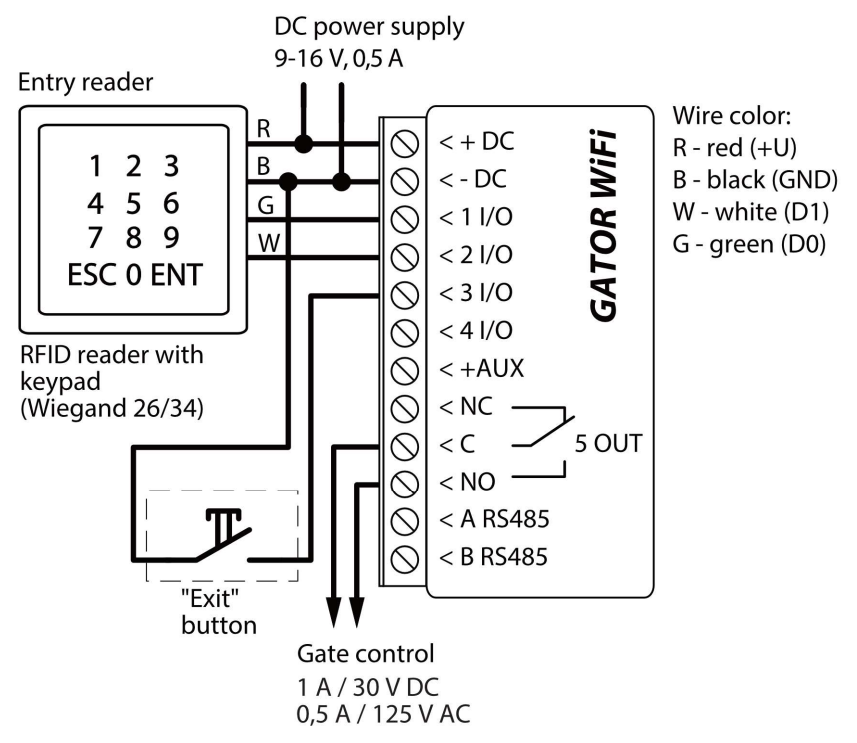

In the *TrikdisConfig* program, the "Wiegand reader mode" field must be selected. When by pressing the "Exit" button, the 5OUT output of the controller will be activated for the set pulse duration.

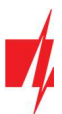

| FrikdisConfig 1.66.30 WP17 |                                                                                      |                          | - 🗆 X                                     |  |  |  |
|----------------------------|--------------------------------------------------------------------------------------|--------------------------|-------------------------------------------|--|--|--|
| 🔅 Program 🔗 Action         | 🕮 About                                                                              |                          |                                           |  |  |  |
| System Options             | Read [F4] Write [F5] Open [F8] Save [F9] Disconnect                                  |                          |                                           |  |  |  |
| IN/OUT<br>IP Reporting     | Input/Output settings                                                                |                          |                                           |  |  |  |
| User list                  | Termina Function                                                                     | Type Inactive, mir Delay | CMS No rest. Pulse Time, s Sched Assign I |  |  |  |
| Events Log                 | 1 I/O Disabled                                                                       | N/A 0 400                | ✓ ✓ 0 · · N/A                             |  |  |  |
| Firmure                    | 2 I/O Disabled                                                                       | N/A 0 400                | ✓ ✓ 0 ✓ N/A                               |  |  |  |
| Firmware                   | 3 I/O Disabled                                                                       | N/A 0 400                | ✓ □ 3 ▼ N/A                               |  |  |  |
|                            | 4 I/O Output                                                                         | Pulse 0 400              | ✓ 3 × N/A                                 |  |  |  |
|                            | 5 OUT Output                                                                         | Pulse 0 400              | ✓ 3 × N/A                                 |  |  |  |
| Remember password          | Tag reader settings         Wiegand reader mode         Entry/Exit event with output |                          |                                           |  |  |  |
| Default settings           |                                                                                      |                          |                                           |  |  |  |

### 2.4 Schematics for connecting inputs

The **GATOR WiFi** has four universal I/O (Inputs/Outputs) terminal, which can operate either as inputs or outputs. These inputs can operate in NC, NO, EOL modes. Connect the inputs according to the set input type (NC, NO, EOL) as is shown in the schematics bellow:

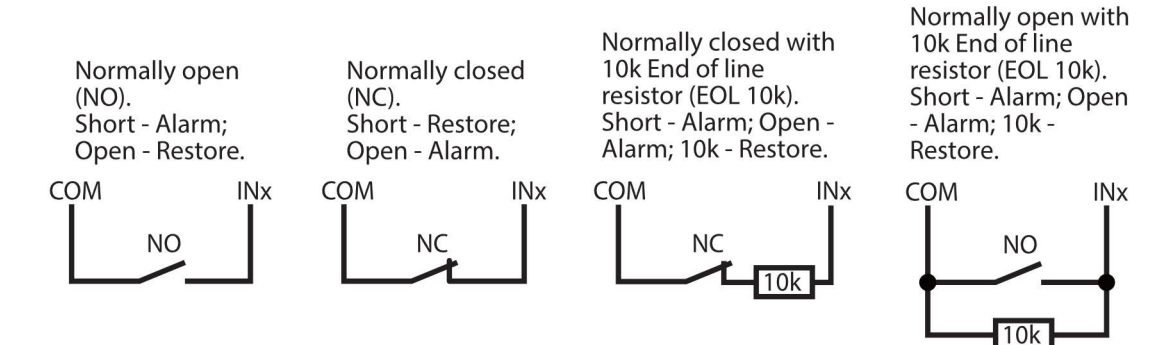

### 2.5 Schematic for connecting the relay

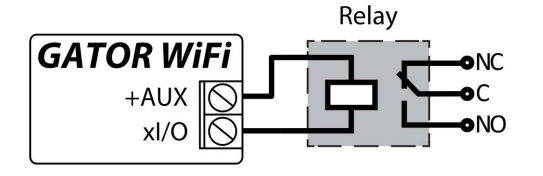

Using the contact of the relay, it is possible to remotely control (turn on/off) various electric devices. The **"Output"** mode must be set to the **xl/O** terminal.

### 2.6 Schematic for connecting the LED

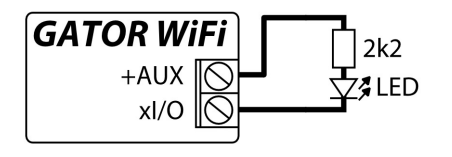

The "Output" mode must be set to the xI/O terminal.

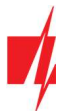

### 3 Wi-Fi network setting parameters

Registering the **GATOR WiFi** controller on a Wi-Fi network. Turn on the power on the controller. Use a flat screwdriver to remove the **GATOR WiFi** lid. Press and hold the button for 3 seconds. The "**NETWORK**" indicator will start fast flashing green in yellow. Release the button. The Wi-Fi controller has a registering mode on the Wi-Fi network. Use your phone or laptop to register. Select a Wi-Fi access point **GATOR WiFi\_xxx** on your phone (or laptop).

1. Open a browser and enter the IP address 192.168.12.1. In the window that opens, enter the password (default password – 123456). Click "LOGIN".

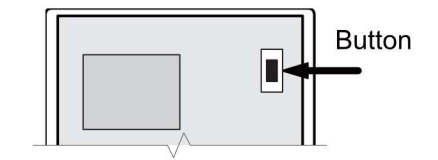

| 3 192.168.12.1            | 43            | : |   |
|---------------------------|---------------|---|---|
| Please enter password:    |               |   |   |
| 1                         |               |   |   |
| LOGIN                     |               |   |   |
|                           |               |   | J |
| <b>A</b> 192.168.12.1     | 43            | : |   |
| WiFi settings             |               |   |   |
| WiFi Network Access       |               |   |   |
| Status: disabled          |               |   |   |
| Wireless SSID settings    |               |   |   |
| signal strenghts          | Trikdis2,100% | • | 2 |
| Password for SSID:        | 56SdS65       |   | 3 |
| Use custom SSID:          |               |   |   |
| Join to selected network: |               | 5 |   |

 Choose a Wi-Fi network in the "WiFi settings" window, to which the controller GATOR WiFi will connect.

- 3. Enter the Wi-Fi network password.
- 5. Click the "**Join"** button.

If the network is not on the "Available network and signal strengths" list or if it is hidden, you must.

- 3. Enter the Wi-Fi network password.
- 4. Enter the network name in the "Use custom SSID" field and tick the box
- 5. Click the "Join" button.

| ③ 192.168.12.1                                                       | 43       | • |
|----------------------------------------------------------------------|----------|---|
| WiFi settings                                                        |          |   |
| WiFi Network Access                                                  |          |   |
| Status: disabled                                                     |          |   |
| Wireless SSID settings<br>Available networks and<br>signal strenghts |          | ¥ |
| Password for SSID:                                                   | 56SdS65  | 3 |
| Use custom SSID:                                                     | Trikdis2 | 4 |
| Join to selected network:                                            | Join     | 5 |

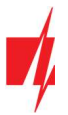

6. A window will open. You must wait for the module to connect and then click "**Back**".

The connection will be established and the IP address will be

Admin pass - set the password for connecting with the Wi-Fi

"Network settings" windows

assigned to the Wi-Fi controller.

"Access settings" window

After making the changes click "Save".

controller.

| 3 192.168.12.1                                            |        |         |  | 45 | ••• |  |  |
|-----------------------------------------------------------|--------|---------|--|----|-----|--|--|
| Wifi connect                                              | ing    |         |  |    |     |  |  |
| Connecting to: <b>Trikdis2</b><br>Back to main:<br>Back 6 |        |         |  |    |     |  |  |
| ③ 192.168                                                 | 3.12.1 |         |  | 45 | :   |  |  |
| Network set                                               | tings  |         |  |    |     |  |  |
| WiFi Netwo                                                | rk Acc | ess     |  |    |     |  |  |
| Use DHCP:                                                 |        |         |  |    |     |  |  |
| Static IP:                                                | 192.7  | 168.0.9 |  |    |     |  |  |
| Net mask: 255.255.255.0                                   |        |         |  |    |     |  |  |
| Gateway: 192.168.0.1                                      |        |         |  |    |     |  |  |
| Save parameters: Save                                     |        |         |  |    |     |  |  |
| <ul><li>i) 192.168.12.1</li><li>45</li></ul>              |        |         |  |    |     |  |  |
| Access settings                                           |        |         |  |    |     |  |  |
| WiFi Network Access                                       |        |         |  |    |     |  |  |
| Admin pass:                                               |        | 123456  |  |    |     |  |  |
| Save parame                                               | ters:  | Save    |  |    |     |  |  |

Close your browser. Disconnect your phone (or laptop) from the **GATOR WiFi\_xxx** Wi-Fi network. The Wi-Fi Controller **GATOR WiFi** will leave the recording mode within a few minutes (or press and hold the button for 3 seconds until the "**NETWORK**" indicator stops flashing green-yellow).

# 4 Setting parameters using TrikdisConfig software

With TrikdisConfig you can change the GATOR WiFi controller's settings according to the program window descriptions below.

- Download the configuration software *TrikdisConfig* from <u>www.trikdis.com/lt</u>/ (enter "TrikdisConfig" in the search field) and install it.
- 2. Using a flat-head screwdriver, remove the **GATOR WiFi**'s lid as shown below:

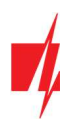

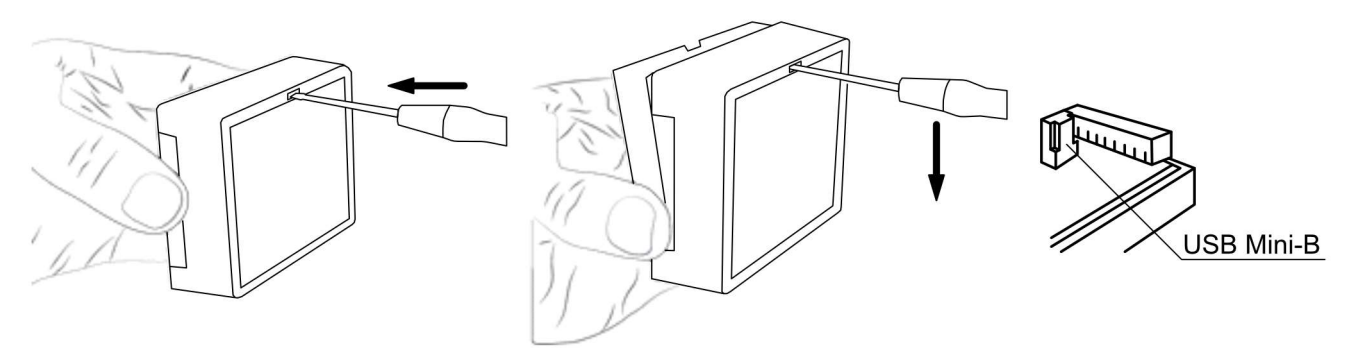

- 3. Connect the GATOR WiFi to a computer using a USB Mini-B cable.
- 4. Launch the configuration software *TrikdisConfig*. The program will automatically recognize the connected device and will automatically open the *GATOR WiFi* configuration window.
- 5. Click Read [F4] to see current GATOR WiFi parameters. If prompted, enter administrator's code in the pop-up window.

Note:The button Read [F4] will make the program read and show the settings currently saved on the device.The button Write [F5] will save the settings made in the program to the device.The button Save [F9] will save the settings into a configuration file. You can upload the saved settings to other<br/>devices later. This allows to quickly configure multiple devices with the same settings.The button Open [F8] will allow to choose a configuration file and open saved settings.If you want to revert to default settings, click on the "Restore" button at the bottom left of the window.

### 4.1 TrikdisConfig status bar

After connecting the **GATOR WiFi** to the **TrikdisConfig** software, the software will show information about the connected device in the status bar.

| IMEI/Unique ID:<br>483FDA428337 |                   |            |          |          |     |       |     |  |
|---------------------------------|-------------------|------------|----------|----------|-----|-------|-----|--|
| Status: reading done            | Device: WP17_1001 | SN: 000080 | BL: 1.05 | FW:1.12  | HW: | State | USB |  |
| -                               |                   |            |          |          |     |       |     |  |
|                                 |                   |            |          | <b>.</b> |     |       |     |  |

| Name           | Description                                               |
|----------------|-----------------------------------------------------------|
| IMEI/Unique ID | The device's MAC number                                   |
| State          | Operational state                                         |
| Device         | Device type (must show <b>GATOR WiFi_xxxx</b> )           |
| SN             | Device's serial number                                    |
| BL             | Launcher version                                          |
| FW             | Device's firmware version                                 |
| HW             | Device's hardware version                                 |
| State          | Type of connection with the software (with USB or remote) |

When the button **Read [F4]** is clicked, the program will read and show the settings currently saved on the **GATOR WiFi**. With **TrikdisConfig**, adjust the required settings according to the program window descriptions below.

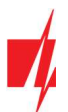

### 4.2 "System options" windows

| 📫 TrikdisConfig 1.66.30 WP17                                                    |                                                                              |                                     |                                                                                                 | _                                                                | × |
|---------------------------------------------------------------------------------|------------------------------------------------------------------------------|-------------------------------------|-------------------------------------------------------------------------------------------------|------------------------------------------------------------------|---|
| 🏶 Program 🛛 🎤 Action                                                            | 🕮 About                                                                      |                                     |                                                                                                 |                                                                  |   |
| System Options<br>IN/OUT<br>IP Reporting<br>User list<br>Events Log<br>Firmware | Read [F4] Write [F5] General Object ID Time set Time zone Administrator Code | Open [F8]         Sa           0001 | we [F9]<br>WiFi network paramete<br>DHCP mode<br>Static IP:<br>Subnet mask:<br>Default gateway: | Disconnect<br>ers<br>192.168.0.2<br>255.255.255.0<br>192.168.0.1 |   |
|                                                                                 | User list language Periodical Test Test Enable Test period Start test at     | Central European                    | Wifi SSID name<br>Wifi SSID password                                                            | TRIKDIS<br>56SdS65                                               |   |
| Remember password  Default settings Restore IMEI/Unique ID: 483FDA428337        | To Protegus Cloud                                                            |                                     |                                                                                                 |                                                                  |   |
| Status: Ready                                                                   | Device: WP17_1001 SN: 000080                                                 | BL: 1.05 FW                         | /:1.12 HV                                                                                       | N: State USB                                                     |   |

#### Settings group "General"

- Object ID enter account number (4 symbol hexadecimal number, 0-9, A-F. Do not use FFFE, FFFF Object ID).
- **Time set** choose a source for setting the time.
- Time zone indicated, when the time synchronization NTP server is specified.
- Administrator Code with this code it is possible to change all of the parameters of the controller.
- User list language select a language (The user list can be entered in the characters of the selected language).

#### Settings group "Periodic test"

- Test Enable if the box is ticked, periodic test messages are enabled.
- **Test period** setting of test sending time period.
- Start test at setting of test start time.
- To Protegus Cloud if the box is ticked, the test message will be sent to Protegus.

#### Settings group "WiFi network parameters"

- DHCP mode WiFi controller's mode for registering to network (manual or automatic).
- Static IP static IP address for when manual registering mode is set.
- Subnet mask subnet mask for when manual registering mode is set.
- Default gateway gateway address for when manual registering mode is set.
- Wifi SSID name enter the Wi-Fi network name, to which the controller GATOR WiFi will connect.
- Wifi SSID password enter the Wi-Fi network password.

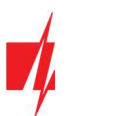

# 4.3 "IN/OUT" windows

#### "IN/OUT" tab

| 📫 TrikdisConfig 1.66.30 WP17             |                                                                                               |         |                     |     |                                                                                                    |                 | -     |          |
|------------------------------------------|-----------------------------------------------------------------------------------------------|---------|---------------------|-----|----------------------------------------------------------------------------------------------------|-----------------|-------|----------|
| 🔅 Program 🎤 Action                       | 🕅 About                                                                                       |         |                     |     |                                                                                                    |                 |       |          |
| System Options<br>IN/OUT<br>IP Reporting | Read [F4]     Write [F5]     Open [F8]       IN/OUT     Scheduler       Input/Output settings | Save [F | 9]                  | _   |                                                                                                    | Disconnect      |       |          |
| User list                                | Termina Function                                                                              | Туре    | Inactive, mir Delay | CMS | No rest                                                                                                    | . Pulse Time, s | Sched | Assign I |
| Events Log                               | 1 I/O Input                                                                                   | NO      | 0 400               | I   | <ul> <li>Image: A state</li> <li>Image: A state</li> <li>Image: A state<td>0</td><td>-</td><td>N/A</td></li></ul> | 0               | -     | N/A      |
| Firmware                                 | 21/0 Input                                                                                    | NO      | 0 400               |     |                                                                                                    | 0               | -     | N/A      |
| - ministe                                | 3 1/0 Output                                                                                  | Pulse   | 0 400               | V   |                                                                                                    | 3               |       | N/A      |
|                                          | 5 OUT Output                                                                                  | Pulse   | 0 400               |     |                                                                                                    | 3               |       | N/A      |
| Remember password  Default settings      | Tag reader settings       Wiegand reader mode       Entry/Exit event with output              |         |                     |     |                                                                                                    |                 |       |          |

Input / Output settings window.

#### Settings group "Input/Output settings"

- **Terminal** controller's input and output terminal numbers.
- Function terminal type (input, output, disabled).
- **Type** specify input type (NC, NO, EOL=10kΩ).
- Inactive –input will be inactive for specified time after first activation. Enter 0 if you want to turn this function off.
- **Delay** input (zone) reaction time, ms.
- CMS if box is ticked, the message will be sent to CMS (Central Monitoring Station) and to Protegus.
- No rest. do not send restore event.
- Pulse time time for which the output is turned on, when output is set as "Pulse" type.
- Sched assign a schedule number for controlling the output.
- Assign IN assign input (IN) to output to see the actual state of the device depending on the input's state.

#### Settings group "Tag reader settings"

- Wiegand reader mode tick the box if an RFID reader (Wiegand 26/34) will be connected to the GATOR WiFi controller.
- Entry/Exit event with output tick the box and input / output events will be sent when controlling the output through *Protegus*.

#### "Scheduler" tab

| 📫 TrikdisConfig 1.66.30 WP17 |                    |            |         |       |      |      |     |     |          |     |     |     |     |     |       | -   | - | × |
|------------------------------|--------------------|------------|---------|-------|------|------|-----|-----|----------|-----|-----|-----|-----|-----|-------|-----|---|---|
| 🏶 Program 🛛 🎤 Action         | 💷 About            |            |         |       |      |      |     |     |          |     |     |     |     |     |       |     |   |   |
|                              | Read [F4] W        | rite [F5]  |         | (     | Open | [F8] |     | Sav | e [F9]   |     |     |     |     | Di  | sconn | ect |   |   |
| System Options               | IN/OUT Schedu      | er         |         |       |      |      |     |     |          |     |     |     |     |     |       |     |   |   |
| IN/OUT                       |                    |            |         |       |      |      |     |     |          |     |     |     |     |     |       |     |   |   |
| IP Reporting                 |                    | Start time |         |       |      |      |     |     | End time |     |     |     |     |     |       |     |   |   |
| Llser list                   | ID Enable Output m | o Time M   | Ion Tue | Wed 1 | Thu  | Fri  | Sat | Sun | Time     | Mon | Tue | Wed | Thu | Fri | Sat   | Sun |   |   |
| Events Lea                   | 1 🗆 Level          | 00:00      |         |       |      |      |     |     | 00:00    |     |     |     |     |     |       |     |   |   |
| Events Log                   | 2 🗌 Level          | 00:00      |         |       |      |      |     |     | 00:00    |     |     |     |     |     |       |     |   |   |
| Firmware                     | 3 🗆 Level          | 00:00      |         |       |      |      |     |     | 00:00    |     |     |     |     |     |       |     |   |   |

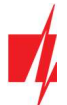

The OUT output can be activated according to a set schedule. It is necessary to specify the time and days of the week, enable the schedule, and assign the schedule to the Output.

- Enable enable the time schedule for when the controller will control the output.
- Start time specify the time and days of the week from when the output will be turned on.
- End time specify the time and days of the week until when the output will be turned on.

### 4.4 "IP reporting" windows

| 📫 TrikdisConfig 1.66.30 WP17 |                    |          |           |                            |          | -     |      |
|------------------------------|--------------------|----------|-----------|----------------------------|----------|-------|------|
| 🔅 Program 🔗 Action           | 🕮 About            |          |           |                            |          |       |      |
|                              | Read [F4] Write    | [F5]     | Open [F8] | Save [F9]                  | Disconne | ect   |      |
| System Options               | Primary channel    |          |           | Settings                   |          |       |      |
| IN/OUT                       | Communication type | Disabled | *         | Return to Primary after    | 5        | min   |      |
| User list                    | Domain or IP       | 0.0.0.0  |           | IP Ping period             | ✓ 60     | s     |      |
| Events Log                   | Port               | 0        |           | Backup reporting after     | 3        | atter | ipts |
| Firmware                     | Encryption Key     | •••••    |           |                            |          |       |      |
|                              | Backup channel     | _        |           | PROTEGUS Cloud             |          | _     |      |
|                              | Communication type | Disabled | *         | Enable connection          | ✓        |       |      |
|                              | Domain or IP       | 0.0.0    |           | Parallel reporting         | <b>√</b> |       |      |
| Remember password            | Port               | 0        |           | PROTEGUS Cloud access Code | •••••    |       |      |
| Default settings<br>Restore  | Encryption Key     | •••••    |           |                            |          |       |      |

#### Settings group "Primary channel"

- **Communication type** choose the type of communication (TCP/IP, UDP/IP) with the CMS (Central Monitoring Station) receiver.
- Domain or IP enter the receiver's domain or IP address.
- **Port** enter the receiver's network port number.
- Encryption Key 6-digit message encryption key that must match the encryption key of the CMS receiver.

#### Settings group "Backup channel"

The settings are identical to those of the main communication channel.

#### Settings group "Settings"

- **Return to primary after** time period after which the controller will attempt to regain connection with the primary channel.
- **IP Ping period** enable sending of PING signal and set the length of its period.
- **Backup reporting after** specify amount of attempts to connect with the main channel, after which the controller will automatically connect to the backup connection channel.

#### Settings group "Protegus Cloud"

- Enable connection enable *Protegus* service, the *GATOR WiFi* will be able to exchange data with the *Protegus* app and also remote configuration with *TrikdisConfig* will be possible.
- **Parallel reporting** the messages are sent simultaneously to the CMS, *Protegus*. When not enabled, messages to *Protegus* will be sent only after being sent to CMS.
- Protegus Cloud access Code 6-digit code for connecting with Protegus (default code 123456).

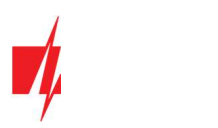

# 4.5 "User list" window

#### "User list" tab

| 📫 TrikdisConfig 1.66.30 WP17 |                            |                           | - D >                             | < |
|------------------------------|----------------------------|---------------------------|-----------------------------------|---|
| 🔅 Program 🎤 Action           | 🕮 About                    |                           |                                   |   |
| I                            | Read [F4] Write [F5]       | 9] Disconnect             |                                   |   |
| System Options               | Users Scheduler Black list |                           |                                   |   |
| IN/OUT                       |                            | Register RFID Clear users | Outputs                           |   |
| Llear list                   | ID E-mail address          | RFID Code Name            | En Scher3 4 5 More Settings       | L |
| Events Lee                   | 10                         | Not authorized            | n/a                               |   |
| Events Log                   | 11 ema@trikdis.lt          | Ema                       | ✓ n/a □ □ ✓ More Settings         |   |
| Firmware                     | 12 peter@trikdis.lt        | 0007465412 Peter          | ✓     n/a     ✓     More Settings |   |
|                              | 13                         |                           | n/a                               |   |
|                              | 14                         |                           | n/a                               |   |

- E-mail address specify user's e-mail address.
- **RFID code** enter the user's RFID card (pendant) ID number if an RFID reader is connected to the controller and the user has an RFID card (pendant).
- Name specify user's name.
- En if boxed is ticked, user is allowed to control outputs OUT.
- Sched. assign a schedule (specify a schedule number) for when the user can control outputs OUT.
- **Outputs** mark the number of the output that will be controlled by the user.
- **Code** enter user code of RFID reader with keypad.
- More settings by clicking on the "More settings" button, an additional user settings window will open.

**Note:** If box "**En**." is unticked for user "**No.10**" with the name "**Not authorized**", the user will be prohibited from operating the controller with RFID cards and codes not included in the user list.

#### User settings (numbers from 11 to 999)

- **Enabled** boxed is ticked, user is allowed to control outputs OUT.
- Name specify user's name.
- E-mail address specify user's e-mail address.
- RFID code when an RFID reader with keypad (Wiegand 26/34) is connected to the controller, the ID number of the RFID card (pendant) can be assigned to the user.
- **Keypad code** when RFID reader with keypad (Wiegand 26/34) is connected to the controller, the user can be assigned a user code.
- Assign scheduler assign a schedule (specify a schedule number) for when the user can control outputs OUT.
- Valid from specify date and time from when the user can control the controller.
- Valid until specify date and time until when the user can control the controller.
- Enable counter check the box to enable the counter.
- 📫 User settings X ID 11 Enabled 1 Ema Name ema@trikdis.lt E-mail address **RFID** code Keypad code \* n/a Assign schedule 15 00:00 01/02/2021 Valid from Valid until 02/02/2021 15 00:00 Enable counter 0 Set counter 0 Current counter OUT3 OUT4 OUT5 Can control outputs
- Set counter specify number of times that user can control the controller during the chosen time.

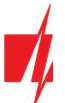

- Current counter current number of control times.
- Can control outputs mark the number of the output that will be controlled by the user.

#### 4.5.1 RFID pendant (card) registration

Connect the RFID reader to the controller (see p.2.3 " Schematic for connecting for RFID reader (Wiegand 26/34)"). Turn on the power to the controller. Connect the USB Mini-B cable to the controller. In the "IN / OUT" window of the *TrikdisConfig* program, select the "Wiegand reader mode" field.

|                | Read [F | 4] Write [F5]  | Open [F8] | Save [F | 9]        |           |     |                     | Disconne     | ct          |        |
|----------------|---------|----------------|-----------|---------|-----------|-----------|-----|---------------------|--------------|-------------|--------|
| System Options |         | T Scheduler    |           |         |           |           |     |                     |              |             |        |
| IN/OUT         |         |                |           |         |           |           |     |                     |              |             |        |
| IP Reporting   | Input/0 | utput settings |           |         |           |           |     |                     |              |             |        |
| User list      | Termina | a Function     |           | Туре    | Inactive, | mir Delay | CMS | No res              | t. Pulse Tin | ne, s Sched | Assign |
| Events Log     | 11/0    | Disabled       |           | N/A     | 0         | 400       | -   | -                   | 0            |             | N/A    |
| Circuito 2009  | 2 1/0   | Disabled       |           | N/A     | 0         | 400       | <   | <ul><li>✓</li></ul> | 0            |             | N/A    |
| Firmware       | 3 1/0   | Disabled       |           | N/A     | 0         | 400       | ~   |                     | 3            | _           | N/A    |
|                | 4 1/0   | Output         |           | Pulse   | 0         | 400       | ~   |                     | 3            |             | N/A    |
|                | 5 OUT   | Output         |           | Pulse   | 0         | 400       | ~   |                     | 3            |             | N/A    |

Click "Register RFID" in the "User list" window.

| TrikdisConfig 1.66.30 WP17 |                            |               |                                   |             |                | -        |   | × |  |
|----------------------------|----------------------------|---------------|-----------------------------------|-------------|----------------|----------|---|---|--|
| 🏶 Program 🔗 Action         | 🕮 About                    |               |                                   |             |                |          |   |   |  |
|                            | Read [F4] Write [F5]       | Open [Fi      | 8] Save [F9]                      |             | Dis            | sconnect |   |   |  |
| System Options             | Users Scheduler Black list |               |                                   |             |                |          |   |   |  |
| IN/OUT                     |                            | Register RFID | Register RFID Clear users Outputs |             |                |          |   |   |  |
| I have list                | ID E-mail address          | RFID Code     | Name                              | En Scher4 5 | Code More Sett | tings    |   |   |  |
|                            | 10                         |               | Not authorized                    | 🗌 n/a 🗌 🗸   | More           | Settings |   |   |  |
| Events Log                 | 11 ema@trikdis.lt          |               | Ema                               | 🗸 n/a 🗌 🗸   | More           | Settings |   |   |  |
| Filliware                  | 12 peter@trikdis.lt        | 0007465412    | Peter                             | 🗸 n/a 🗌 🗸   | More           | Settings | 1 |   |  |
|                            | 13                         |               |                                   | □ n/a □ □   | More           | Settings |   |   |  |

The RFID pendants (cards) registration window will open.

| RFID registration mode | -       |   | × |
|------------------------|---------|---|---|
| Add RFID tag/card t    | o reade | r |   |
| •••                    |         |   |   |
| •••                    |         |   |   |
|                        |         |   |   |
| STOP registration      |         |   |   |

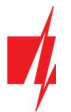

Attach the RFID pendant (card) to the RFID reader. A new window will open when the reader scans the pendant (card). In it, "Enter user name" and select the "User can control PGM Output 5". Press the "ADD" button.

Repeat the steps above to add more RFID pendant (cards). When the registration of all RFID pendant (cards) is completed, press the "**STOP** registration" button.

Press the button **Write [F5]** to save the RFID pendant list to the controller.

| 📫 RFID registration mode                       |     | -      | × |
|------------------------------------------------|-----|--------|---|
| Card/Tag found:<br>10805685<br>Enter user name | :   |        |   |
| Tom                                            |     |        |   |
| User can control<br>Output 5                   | PGM | X      |   |
| ADD                                            |     | Cancel |   |
|                                                | -   |        |   |

|                              |                            |               |                |             |                    |       | _  |
|------------------------------|----------------------------|---------------|----------------|-------------|--------------------|-------|----|
| 📫 TrikdisConfig 1.66.30 WP17 |                            |               |                |             | -                  | - 🗆 X |    |
| 🔅 Program 🔗 Action           | 🕮 About                    |               |                |             |                    |       |    |
|                              | Read [F4] Write [F5]       | Open [Fi      | 8] Save [F9]   |             | Disconnect         |       |    |
| System Options               | Users Scheduler Black list |               |                |             |                    |       |    |
| IN/OUT                       |                            |               |                |             | -                  |       | r. |
| IP Reporting                 |                            | Register RFID | Clear users    | Outputs     |                    |       |    |
| Lines list                   | ID E-mail address          | RFID Code     | Name           | En Scher4 5 | Code More Settings |       |    |
| User list                    | 10                         |               | Not authorized | 🗌 n/a 🗌 🗸   | More Settings      |       |    |
| Events Log                   | 11 ema@trikdis.lt          |               | Ema            | 🖌 n/a 🗌 🗸   | •••• More Settings | -     |    |
| Firmware                     | 12 peter@trikdis.lt        | 0007465412    | Peter          | 🗸 n/a 🗌 🗸   | •••• More Settings |       |    |
|                              | 13                         | 10805685      | Tom            | 🗸 n/a 🗌 🗸   | •••• More Settings |       |    |
|                              | 14                         |               |                | 🗌 n/a 🗌 🗌   | More Settings      |       |    |

RFID pendants (cards) can be registered in *TrikdisConfig* by entering their ID numbers in the "RFID code" field. Give the user a "Name", check field the "En." and a managed "Outputs" field. Press the Write [F5] button to save the list of RFID pendants (cards) to the controller.

#### "Scheduler" tab

| FrikdisConfig 1.66.30 WP17 |   |       |        |             |         |     |     |     |     |        |     |           |     |     |     |     |     |     |       | -     | × |
|----------------------------|---|-------|--------|-------------|---------|-----|-----|-----|-----|--------|-----|-----------|-----|-----|-----|-----|-----|-----|-------|-------|---|
| 🔅 Program 🎤 Action         |   | Abou  | ıt     |             |         |     |     |     |     |        |     |           |     |     |     |     |     |     |       |       |   |
|                            | R | Read  | [F4]   | Write [     | F5]     | 1   |     |     | Op  | oen [F | 8]  | Save [F9  | ]   |     |     |     |     |     | Disco | nnect |   |
| System Options             |   | Users | Scl    | heduler Bla | ck list |     |     |     |     |        |     |           |     |     |     |     |     |     |       |       |   |
| IN/OUT                     |   |       |        |             |         |     |     |     |     |        |     |           |     |     |     |     |     |     |       |       |   |
| IP Reporting               |   |       |        | Start time  |         |     |     |     |     |        |     | Stop time |     |     |     |     |     |     |       |       |   |
| Liser list                 |   | ID    | Enable | Time        | Mon     | Tue | Wed | Thu | Fri | Sat    | Sun | Time      | Mon | Tue | Wed | Thu | Fri | Sat | Sun   |       |   |
| Function                   |   | 1     | ~      | 07:59       | 1       | ~   | ~   | 1   | ~   |        |     | 12:00     | ~   | ~   | ~   | ~   | <   |     |       |       |   |
| Events Log                 |   | 2     |        | 00:00       |         |     |     |     |     |        |     | 00:00     |     |     |     |     |     |     |       |       |   |
| Firmware                   |   | 3     |        | 00:00       |         |     |     |     |     |        |     | 00:00     |     |     |     |     |     |     |       |       |   |

A schedule can be created for the user, specifying the time and days of the week when he will be able to control the output.

- Enable enable time schedule when the user will be able to control the controller's outputs.
- Start time specify time and days of the week from when the user can control controller's outputs.
- Stop time specify time and days of the week until when the user can control controller's outputs.

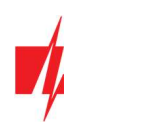

#### "Black list" tab

| 🕫 TrikdisConfig 1.66.30 WP17                                                    |                                                              | -          | × |
|---------------------------------------------------------------------------------|--------------------------------------------------------------|------------|---|
| 🔅 Program 🎤 Action                                                              | 2 About                                                      |            |   |
|                                                                                 | Read [F4] Write [F5] Open [F8] Save [F9]                     | Disconnect |   |
| System Options<br>IN/OUT<br>IP Reporting<br>User list<br>Events Log<br>Firmware | Users Scheduler Black list E-mail/User code peter@trikdis.lt |            |   |

The "Black list" contains e-mail addresses of users, ID numbers of RFID cards who are banned from controlling the *GATOR WiFi*. It is convenient to add users to the "Black List" directly from the "Events Log". In the "Events Log", right-click on the "Name" or ID number of the RFID card and choose "Add to Black List".

### 4.6 "Event Log" window

| 📫 TrikdisConfig 1.66.30 WP17 |           |               |           |                     |                     | — |   | × |
|------------------------------|-----------|---------------|-----------|---------------------|---------------------|---|---|---|
| 🏶 Program 🛛 🎤 Action         | 🕮 About   |               |           |                     |                     |   |   |   |
|                              | Read [F4] | Write [F5]    | Open [F   | [8] Save [F9]       | Disconnect          |   |   |   |
| System Options               | Read Log  | Clear Log     |           |                     |                     |   |   |   |
| IN/OUT                       |           |               |           |                     |                     |   |   |   |
| IP Reporting                 | Event No. | Name / E-mail | User code | Time                | Event definition    |   |   |   |
| in hepotting                 | 1698      | System        |           | 2021-02-01 08:59:52 | Input restore. IN 4 |   | - |   |
| User list                    | 1697      | System        |           | 2021-02-01 08:59:44 | Alarm in input IN 4 | G |   |   |
| Events Log                   | 1696      | System        |           | 2021-02-01 08:59:36 | Input restore. IN 4 |   |   |   |
| Firmware                     | 1695      | System        |           | 2021-02-01 08:59:35 | Alarm in input IN 4 |   |   |   |
|                              | 1694      | System        |           | 2021-02-01 08:59:30 | Input restore. IN 4 |   |   |   |

Click the button "**Read Log**". The "**Events Log**" will be read from the controller's memory. The "**Events log**" provides information about the controller's actions and its internal events.

### 4.7 Restore default settings

To restore the default settings of the **GATOR WiFi** controller you need to click the "**Restore**" button in the **TrikdisConfig** program window.

| Default settings<br>Restore     |                   |            |          |         |     |       |     |
|---------------------------------|-------------------|------------|----------|---------|-----|-------|-----|
| IMEI/Unique ID:<br>483FDA428337 |                   |            |          |         |     |       |     |
| Status: reading done            | Device: WP17_1001 | SN: 000080 | BL: 1.05 | FW:1.12 | HW: | State | USB |

# 5 Setting parameters remotely

**IMPORTANT:** Remote configuration will only work when:

- 1. *Protegus service* is enabed. Enabling the service is described in chapter 4.4 ""IP reporting" window";
- 2. Connected to network ("**NETWORK**" LED is green solid and yellow blinking).
- 1. Download the program *TrikdisConfig* from <u>www.trikdis.com.</u>
- 2. Make sure that the controller is connected to the internet and connection to *Protegus* is enabled.
- Launch the configuration program *TrikdisConfig* and in the field "Unique ID" of the "Remote access" section enter the "MAC" number of your controller (the MAC number is given on the stickers that can be found on the lower part of the device's case and on the packaging).

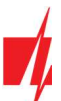

| Remote access |           |             |      |           |         |
|---------------|-----------|-------------|------|-----------|---------|
|               | Unique ID | System Name | _    |           |         |
| Choose module |           |             | · () | Configure | Control |

- 4. In the field "System Name" you can give any name to this controller. Click "Configure".
- 5. The controller configuration window will open. Click the button Read [F4] for the program to read the parameters currently set for the controller. If a window for entering the *Administrator code* opens, enter the six-symbol *administrator code*. To make the program remember the code, tick the box next to "Remember password" and click the button Write [F5].
- 6. Set the desired settings for the controller and afterwards click **Write [F5]**. To disconnect from the controller click "Disconnect" and exit the *TrikdisConfig* program.

# 6 Testing of controller GATOR WiFi

When configuration and installation are finished, test the system:

- 1. Check if the power is on;
- 2. Check network connectivity ("NETWORK" indicator must be green solid and blink yellow);
- 3. To test the GATOR WiFi's inputs, trigger them and make sure that the recipients get correct messages;
- 4. To test the *GATOR WiFi*'s outputs, turn them on remotely and make sure that the recipients get correct messages and the outputs are activated correctly.

# 7 Updating firmware manually

When the *GATOR WiFi* is connected to *TrikdisConfig*, the program will offer to update the device's firmware if updates are available. Updates require an internet connection.
 If antivirus software is installed in your computer, it might block the automatic firmware update function. In this case you will have to reconfigure your antivirus software.

The **GATOR WiFi**'s firmware can also be updated and changed manually. All prior **GATOR WiFi** parameters remain after update. When writing manually, the firmware can be changed to an older or a newer version. Follow these steps:

- 1. Launch TrikdisConfig.
- 2. Connect the *GATOR WiFi* to a computer using a USB Mini-B cable or connect to the *GATOR WiFi* remotely. If a newer version of firmware is available, the program will offer to install it.
- 3. Choose the menu branch "Firmware".
- 4. Click the "**Open firmware**" button and choose the required firmware file. If you do not have the file, the newest version of the firmware file can be downloaded <u>by registered users</u> from <u>www.trikdis.com</u>, under the download section of the **GATOR WIFI**.

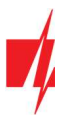

| 📫 TrikdisConfig 1.66.30 WP17 |                                          | -                  | × |
|------------------------------|------------------------------------------|--------------------|---|
| 🔅 Program 🔗 Action           | 🕮 About                                  |                    |   |
|                              | Read [F4] Write [F5] Open [F8] Save [F9] | Disconnect         |   |
| System Options               | Firmware                                 |                    |   |
| IN/OUT                       |                                          |                    |   |
| IP Reporting                 |                                          |                    |   |
| User list                    | Open firmware file                       |                    |   |
| Events Log                   |                                          | Open firmware      |   |
| Firmware                     |                                          |                    |   |
|                              |                                          | Start undate (E12  |   |
|                              |                                          | start apoute (i iz |   |
|                              |                                          |                    |   |
|                              | 0%                                       |                    |   |
|                              |                                          |                    |   |
|                              |                                          |                    |   |
| Remember password            |                                          |                    |   |

5. Click the button "Start update [F12]".

6. Wait for the update to finish.